## Notice d'installation de modules:

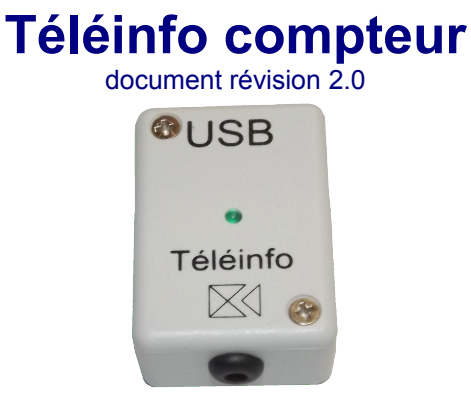

## 1- Branchement de l'interface « Téléinfo 1 compteur USB»

Ouvrez le boitier en dévissant les deux vis du couvercle, vous avez un bornier 2 bornes à vis. Connectez le compteur de votre fournisseur sur les bornes CPT1.

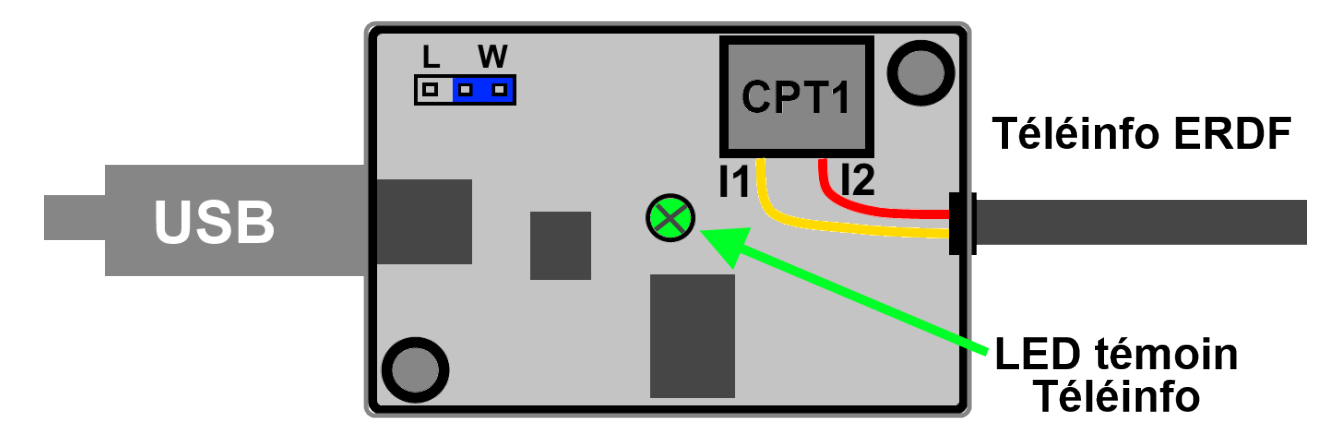

Prenez soin de passer le câble par le passe fil noir sur le coté du boîtier (câble 2 pairs). Sur un PC avec Windows mettre le cavalier en mode W.

Voir la photo pour repérer les bornes téléinfo du compteur.

Il n'y a pas de polarités (de sens) à respecter lors du câblage des fils pour relier le boitier au compteur (tension alternative)

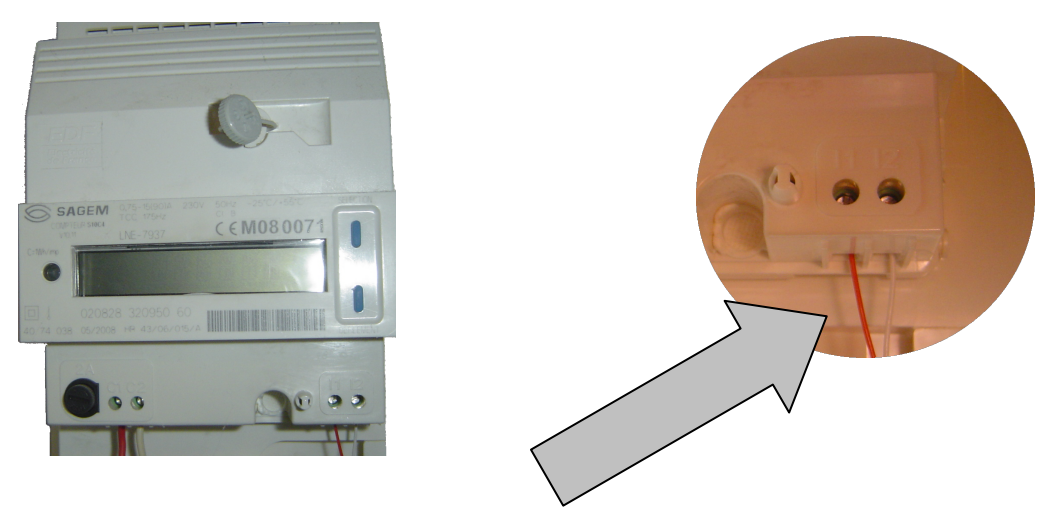

ATTENTION vous travaillez au voisinage du 240V ! Prenez vos précautions, nous vous conseillons de faire brancher ce boîtier par un électricien !

Refermez le boitier.

L'autre coté du boitier se branche sur le port USB du PC par l'intermédiaire d'un câble USB type A vers miniB fourni avec le boitier.

### 2- Installation des drivers

Si vous êtes sous windows seven ou 8, faites l'installation que si le modem n'est pas détecté par le logiciel « Téléinfo 2 compteurs »

• Téléchargez les drivers dans la section « Téléchargement » de notre de site:

#### CDM 2.06.00 WHQL Certified.zip

- Décompressez ces drivers dans un répertoire (dans notre exemple : D:\Electronique\usb serie\driver )
- Puis connectez l'interface à l'ordinateur avec le cordon USB fourni.

|                                                       | Assistant Matériel détecté                                                                                                    |  |  |
|-------------------------------------------------------|----------------------------------------------------------------------------------------------------|--|--|
|                                                       | Assistant Ajout de nouveau<br>matériel détecté                                                                                                    |  |  |
|                                                       | Cet Assistant vous aide à installer le logiciel pour :                                                                                                    |  |  |
|                                                       | Interface USB -> Compteur                                                                                                    |  |  |
|                                                       | Si un CD d'installation ou une disquette a été<br>fourni avec votre périphérique, insérez-le<br>maintenant.<br>Quelle tâche voulez-vous que l'Assistant exécute ?<br>Installer le logiciel automatiquement (recommandé)<br>Installer à partir d'une liste ou d'un emplacement spécifié<br>(utilisateurs expérimentés)<br>Cliquez sur Suivant pour continuer. |  |  |
|                                                       | < Précédent Suivant > Annuler                                                                                                    |  |  |
|                                                       |                                                                                                    |  |  |
|                                                       | Assistant Matériel détecté                                                                                                    |  |  |
| Choisissez vos options de recherche et d'installation |                                                                                                    |  |  |

| Choisissez vos options de recherche et d'installation                                                                                                    |            |
|----------------------------------------------------------------------------------------------------|------------|
| Rechercher le meilleur pilote dans ces emplacements.                                                                                                    |            |
| Utilisez les cases à cocher ci-dessous pour limiter ou étendre la recherche par défaut<br>inclut les chemins d'accès locaux et les médias amovibles. Le meilleur pilote trouvé se<br>installé.     | qui<br>era |
| Rechercher dans les médias amovibles (disquette, CD-ROM)                                                                                                    |            |
| ☑ Inclure cet emplacement dans la recherche :                                                                                                    |            |
| D:\Electronique\usb serie\driver\CDM 2.06.00 WH V Parcourir                                                                                                    |            |
| O Ne pas rechercher. Je vais choisir le pilote à installer.                                                                                                    |            |
| Choisissez cette option pour sélectionner le pilote de périphérique à partir de la liste.<br>Windows ne garantit pas que le pilote sélectionné sera le plus performant pour votre<br>périphérique. |            |
|                                                                                                    |            |
|                                                                                                    |            |

< Précédent

Suivant >

Annuler

Le module doit être reconnu par l'ordinateur et l'installation des drivers doit débuter:

- Sélectionnez la deuxième option : Installez à partir d'une liste ou d'un emplacement.
- Puis « Suivant »

- Indiquez le répertoire où vous avez décompressé les drivers.
- Puis « Suivant »

#### L'installation débute...

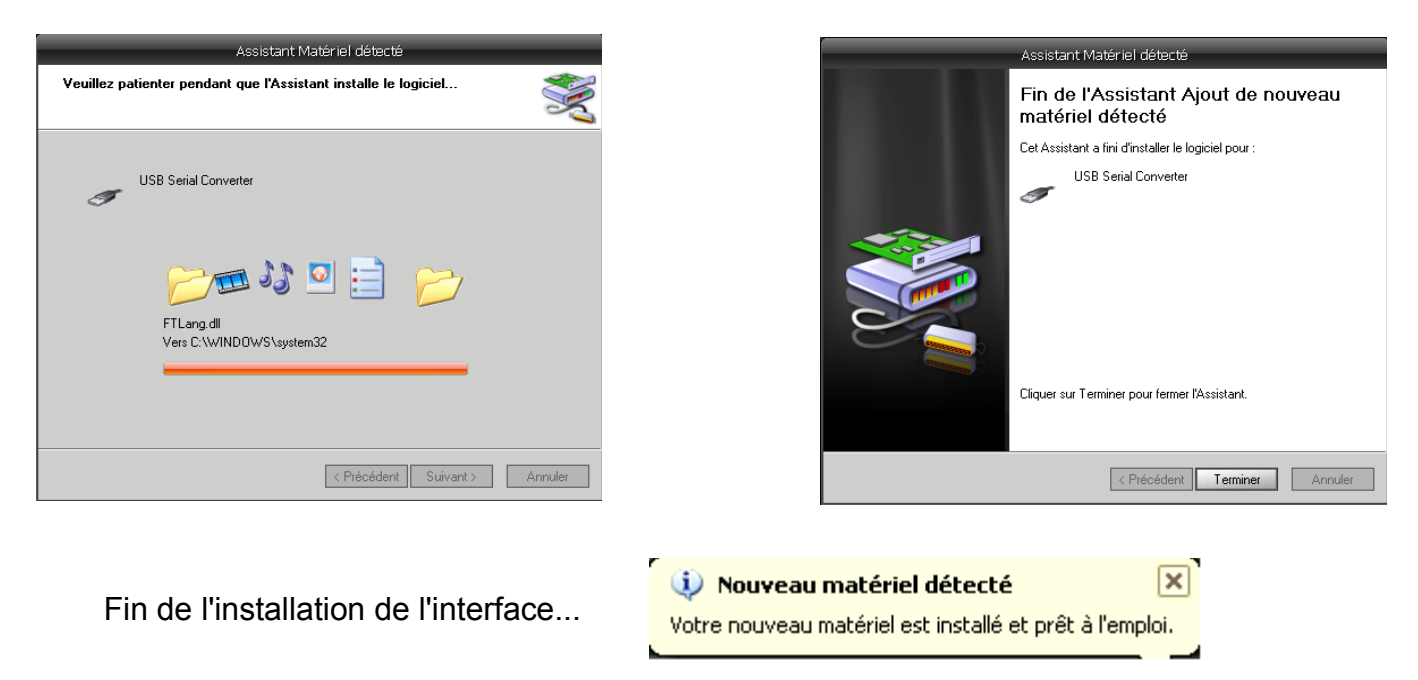

Une deuxième phase doit commencer : l'installation du port COM:

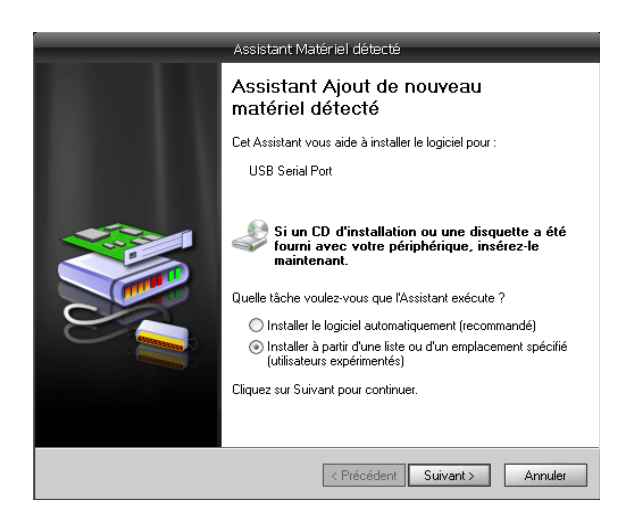

Procédez comme pour la première partie:

- Sélectionnez la deuxième option : Installer à partir d'une liste ou d'un emplacement.
- Puis « Suivant »

| Choisissez vos options de recherche et d'installation<br>Rechercher le meilleur pilote dans ces emplacements.<br>Utilisez les cases à cocher ci-dessous pour limiter ou étendre la recherche par défaut qui<br>installé.<br>Rechercher dans les médias amovibles (disquette, CD-RDM)<br>Rechercher dans les médias amovibles (disquette, CD-RDM)<br>Inclure cet emplacement dans la recherche :<br>IN-VElectronique/usb serie/driver/CDM 2.06.00 WH Parcourir<br>Ne pas rechercher. Je vais choisir le pilote à installer.<br>Choisissez cette option pour sélectionner le pilote de périphérique à partir de la liste.<br>Vindows ne garantit pas que le pilote sélectionné sera le plus performant pour votre<br>périphérique.                                                 | Assistant Matériel détecté                         |                                                           |                                                 |                                                                 |
|----------------------------------------------------------------------------------------------------|----------------------------------------------------|-----------------------------------------------------------|-------------------------------------------------|-----------------------------------------------------------------|
| <ul> <li>Rechercher le meilleur pilote dans ces emplacements.</li> <li>Utilisez les cases à cocher ci-dessous pour limiter ou étendre la recherche par défaut qui instult les chemins d'accès locaux et les médias amovibles. Le meilleur pilote trouvé sera instult.</li> <li>Rechercher dans les médias amovibles (disquette, CD-ROM)</li> <li>Inclure cet emplacement dans la recherche :         <ul> <li>D:\Electronique\usb serie\driver\CDM 2.06.00 WH</li> <li>Parcourir</li> </ul> </li> <li>Ne pas rechercher. Je vais choisir le pilote à installer.</li> <li>Choisissez cette option pour sélectionner le pilote de périphérique à partir de la liste. Windows ne garantit pas que le pilote sélectionné sera le plus performant pour votre périphérique.</li> </ul> | Choisissez vos opti                                | ons de recherche et                                       | d'installation                                  |                                                                 |
| Utilisez les cases à cocher ci-dessous pour limiter ou étendre la recherche par défaut qui<br>inclut les chermins d'accès locaux et les médias amovibles. Le meilleur pilote trouvé sera<br>Rechercher dans les médias amovibles (disquette, CD-RDM)<br>Inclure cet emplacement dans la recherche :<br>D-YElectroniqueYusb serieVdriver/CDM 2.06.00 WH<br>Ne pas rechercher. Je vais choisir le pilote à installer.<br>Choisissez cette option pour sélectionner le pilote de périphérique à partir de la liste.<br>Windows ne garantit pas que le pilote sélectionné sera le plus performant pour votre<br>périphérique.                                                                                                    | <ul> <li>Rechercher le</li> </ul>                  | meilleur pilote dans ces e                                | mplacements.                                    |                                                                 |
| <ul> <li>Rechercher dans les médias amovibles (disquette, CD-ROM)</li> <li>✓ Inclure cet emplacement dans la recherche :         <ul> <li>D:\Electronique\usb serie\driver\CDM 2.06.00 WH</li> <li>Parcourir</li> <li>Ne pas rechercher. Je vais choisir le pilote à installer.</li> <li>Choisissez cette option pour sélectionner le pilote de périphérique à partir de la liste.</li> <li>Windows ne garantit pas que le pilote sélectionné sera le plus performant pour votre périphérique.</li> </ul> </li> </ul>                                                                                                    | Utilisez les casi<br>inclut les chemi<br>installé. | es à cocher ci-dessous po<br>ins d'accès locaux et les r  | our limiter ou étendre<br>médias amovibles. L   | e la recherche par défaut qui<br>.e meilleur pilote trouvé sera |
| <ul> <li>✓ Inclure cet emplacement dans la recherche :</li> <li>D:\Electronique\usb serie\driver\CDM 2.06.00 WH ✓ Parcourir</li> <li>O Ne pas rechercher. Je vais choisir le pilote à installer.</li> <li>Choisissez cette option pour sélectionner le pilote de périphérique à partir de la liste.</li> <li>Windows ne garantit pas que le pilote sélectionné sera le plus performant pour votre périphérique.</li> </ul>                                                                                                    | Recherc                                            | her dans les médias amov                                  | ibles (disquette, CD                            | -ROM)                                                           |
| D:\Electronique\usb serie\driver\CDM 2.06.00 WH                                                                                                    | ☑ Inclure c                                        | et emplacement dans la re                                 | echerche :                                      |                                                                 |
| Ne pas rechercher. Je vais choisir le pilote à installer.<br>Choisissez cette option pour sélectionner le pilote de périphérique à partir de la liste.<br>Windows ne garantit pas que le pilote sélectionné sera le plus performant pour votre<br>périphérique.                                                                                                    | D:\Elec                                            | tronique\usb serie\driver\                                | CDM 2.06.00 WH                                  | ✓ Parcourir                                                     |
| Choisissez cette option pour sélectionner le pilote de périphérique à partir de la liste.<br>Windows ne garantit pas que le pilote sélectionné sera le plus performant pour votre<br>périphérique.                                                                                                    | 🔿 Ne pas rechero                                   | cher. Je vais choisir le pilc                             | te à installer.                                 |                                                                 |
|                                                                                                    | Choisissez cett<br>Windows ne ga<br>périphérique.  | e option pour sélectionne<br>arantit pas que le pilote sé | r le pilote de périphé<br>lectionné sera le plu | érique à partir de la liste.<br>us performant pour votre        |
|                                                                                                    |                                                    |                                                           |                                                 |                                                                 |
|                                                                                                    |                                                    |                                                           |                                                 |                                                                 |
|                                                                                                    |                                                    |                                                           |                                                 |                                                                 |

- Indiquer le répertoire où vous avez décompressé les drivers.
- · Puis « Suivant »

| Assistant Matériel détecté                                      | Assistant Matériel détecté                           |
|-----------------------------------------------------------------|------------------------------------------------------|
| Veuillez patienter pendant que l'Assistant installe le logiciel | Fin de l'Assistant Ajout de nouveau matériel détecté |
|                                                                 | Cet Assistant a fini d'installer le logiciel pour :  |
| USB Serial Port                                                 | USB Serial Port                                      |
| Reservi2.dll<br>Vers C:\WINDOWS\system32                        |                                                      |
|                                                                 | Cliquer sur Terminer pour fermer l'Assistant.        |
| <pre></pre>                                                     | < Précédent Terminer Annuler                         |

# Une fois les drivers installés votre interface est prête à lire vos compteurs, il ne vous reste plus qu'a télécharger le logiciel :

#### **TELEINFO 2 compteurs** dans la section Téléchargement !

Le logiciel détectera automatiquement le modem et basculera en mode 1 compteur !

Contenus :

- un boîtier « Téléinfo 1 compteur USB»
- un câble USB type A vers miniB

Détails techniques:

- Interface USB
- 1 led d'état (Lecture de la téléinfo)
- Alimenté en 5V 50mA par le port USB
- Une entrée compteur optocouplées
- Boitier en ABS, indice IP54

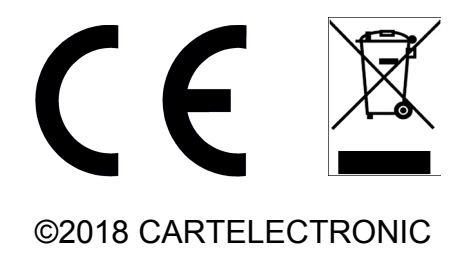